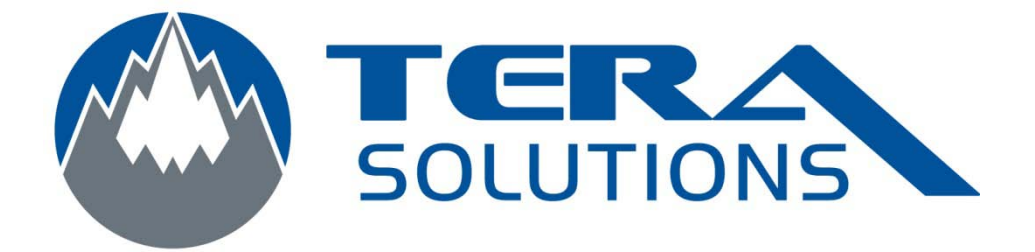

## Ajout d'un compte courriel sur I Phone

Par Tera-Solutions inc.

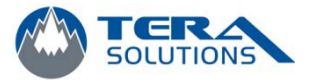

1. Cliquez sur l'icône *Réglages* 

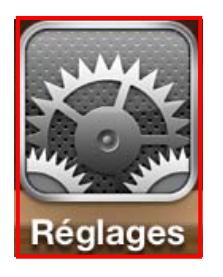

2. Cliquez sur l'icône *Mail, Contacts, Calendrier* 

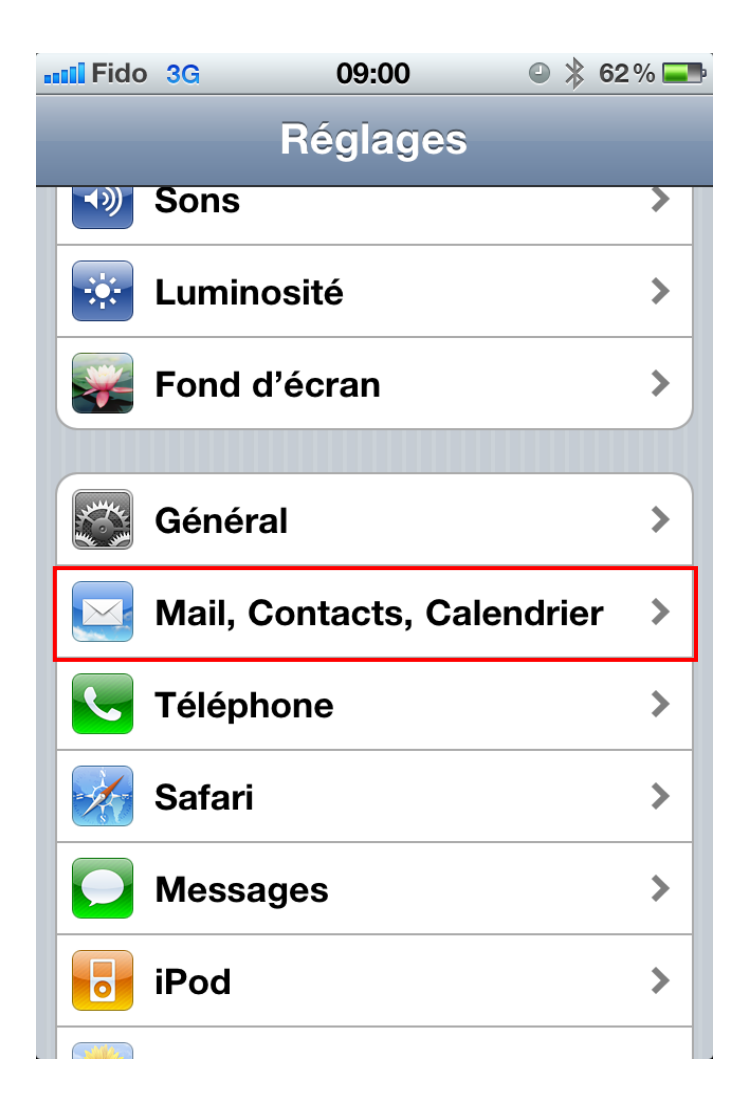

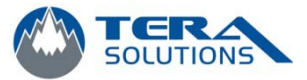

3. Cliquez sur *Ajouter un compte...* 

| Comptes                                            |   |
|----------------------------------------------------|---|
| MobileMe<br>Localiser mon iPhone                   | > |
| <b>Videotron</b><br>Courrier                       | > |
| <b>Exchange</b><br>Courrier, Contacts, Calendriers | > |
| Ajouter un compte                                  | > |

4. Cliquez sur *Autre* 

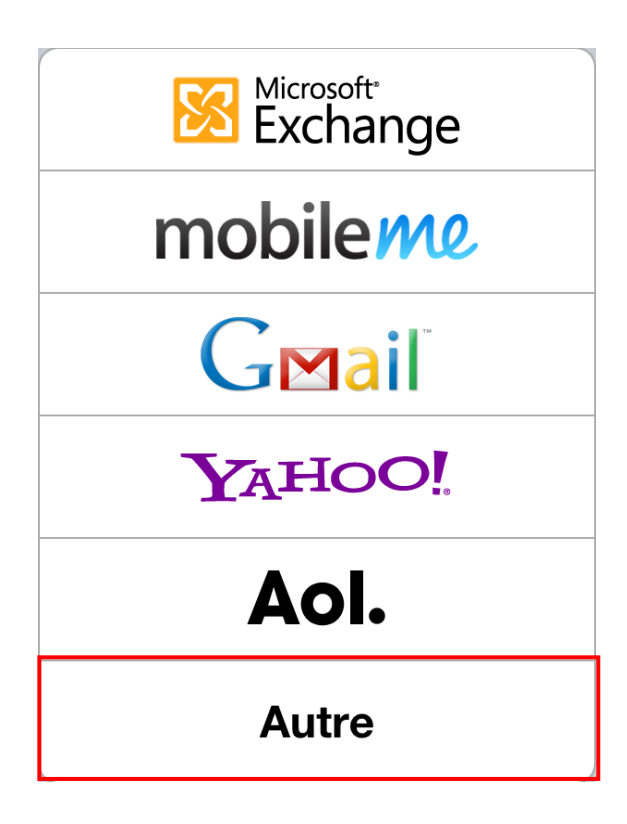

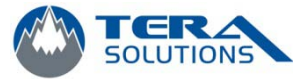

5. Cliquez sur *Ajouter un compte Mail* 

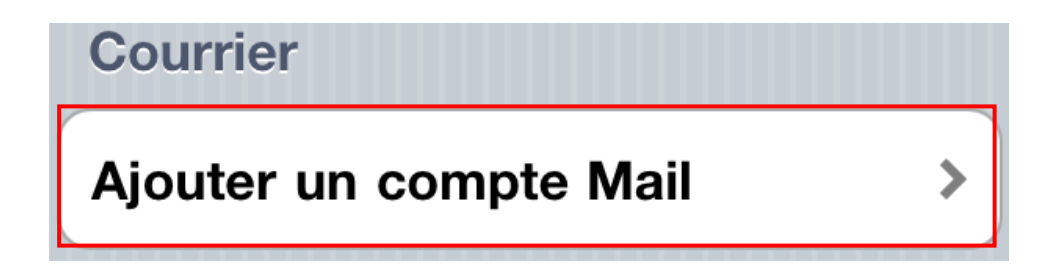

 Entrer votre nom, adresse Hotmail, mot de passe et cliquez sur Suivant

| Annuler             | Nouveau Suivant     |  |
|---------------------|---------------------|--|
| Nom                 | Gilles Allain       |  |
| Adresse             | exemple@me.com      |  |
| Mot de passe Requis |                     |  |
| Description         | Mon compte courrier |  |

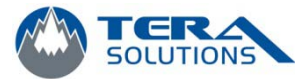

7. Sélectionner l'option "*POP*", et entrez vos informations et cliquez sur *Enregistrer* 

Nom

Adresse (ex.: aaa@bbb.ccc) Description (ex.: Bureau)

Serveur de réception

- Nom d'hôte (ex.: mail.google.ca)
- Nom d'utilisateur (adresse courriel)
- Mot de passe

Serveur d'envoi

- Nom d'hôte (ex.: mail.google.ca)
- Nom d'utilisateur (laissez vide)
- Mot de passe (laissez vide)

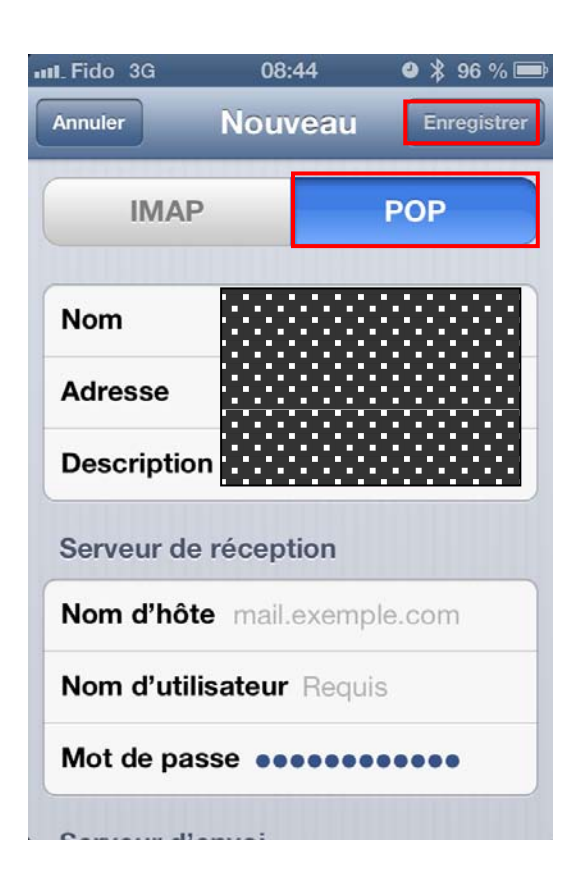

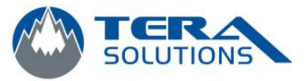

- 8. Cliquez sur "*Enregistrer*"
- 9. Cliquez sur *Continuer*. Si une deuxième fenêtre apparait, cliquez sur *Continuer*.

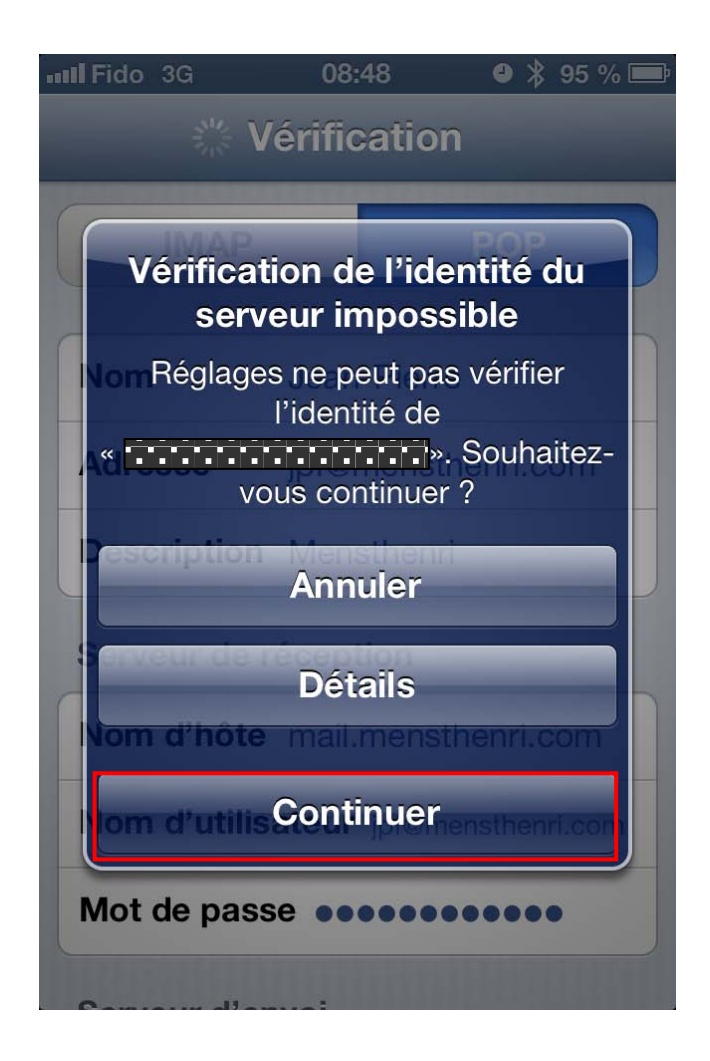

10. Votre compte est configuré.